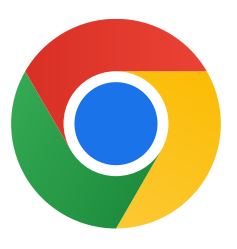

## Windows 10 版 Chrome をダウンロードしていただきありがとう ございます。

## S モードを解除して、Chrome を インストールする手順は次のとお りです。

S モードの Windows 10 を実行しているパソコンで、[設定]> [更新とセキュリティ]>[ライセンス認証]を開きます。

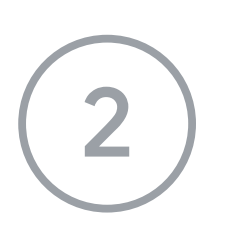

[Windows 10 Home に切り替える] または [Windows 10 Pro に切り替える] セクションで、[Microsoft Store に移動] を選 択します。

表示されたページ(「S モードをオフにする」 またはこれに 似た名前のページ)で、[**入手**] ボタンを選択します。

## S モードを解除したら、**ChromeSetup.exe** インストーラを再 度実行します。

## 引き続きサポートが必要な場合は、 <u>https://support.microsoft.com/ja-jp/windows/</u>

を参照ください。